## 中央---括審査を委託する外部申請者向け 倫理審査申請システム申請ガイド

## <u>ユーザー登録からログインまで</u>

2019年7月版(Ver. 1.2)

東北大学病院中央倫理審查委員会事務局

◆外部機関の研究責任者、事務担当者が倫理審査申請システム(以下、「Webシステム」といいます。) にログインをして新規申請するためには、始めにユーザー登録が必要です。 以下の流れに沿って、ユーザー登録をしてください。 ※Webシステムの申請画面を操作しない研究分担者は、ユーザー登録不要です。

【1】倫理審査申請システムを開きます。

https://www.rinri.med.tohoku.ac.jp/esct/

「ログイン(星稜地区以外、東北大学以外の方)」欄の、[こちら]をクリックして「ユーザー登録依頼」 画面を開きます。

> ※WebブラウザはInternet Explorer(IE)IE9(Windows Vista)、IE11(Windows7/8.1/10)、 Microsoft Edge(Windows10)もしくはSafari7以降(MacOSX 10.9以降)のみ動作保証いたします。 その他のブラウザでは正常に動作しない可能性があります。

| 東北大学大学院<br>医学系研究科 | 倫理審査申請システム                                                                                                    | 東北大学病院                             |
|-------------------|----------------------------------------------------------------------------------------------------|------------------------------------|
|                   |                                                                                                    | <u>利用ガイド よくある質問 お問合せ</u>           |
| 倫理審査申請システムログイン    |                                                                                                    | 倫理委員会 ▶▶▶                          |
| ログイン              | <ul> <li>東北大IDを使ってシステムにログインします。</li> <li>東北大IDをお持ちの方は必ずこちらからログインしてください。</li> <li>登録メールアドレスを使ってシステムにログインします。</li> <li>学外委員の方、東北大学以外の所属の方はごちらからログインしてくだされ</li> <li>東北大学所属で、上記「ログイン」ボタンからログインできない方(まと方)はごちらからログインしてください。</li> <li>※システムへのユーザー登録を希望される方はごちらから、。</li> </ul> | :い。<br>:して星陵地区以外に在籍している<br>クリックします |
|                   |                                                                                                    |                                    |
| 東北大ID統合           |                                                                                                    |                                    |
| 東北大ID統合           | 東北大IDが変更になった方や、複数のユーザー情報をお持ちの方は、<br>登録IDの統合が必要ですので、こちらからお申込みください。                                                                                                    |                                    |

【2】ユーザー登録依頼画面に必要な情報を入力します。

| 東北<br>mana and<br>mana and<br>m | ;大学大学院<br>学系研究科                              | 倫理審查申            | 目請システム         の         東北大学病院                          |  |  |
|----------------------------------------------------------------------------------------------------|----------------------------------------------|------------------|----------------------------------------------------------|--|--|
| -                                                                                                    |                                              |                  | <u>利用ガイド よくある質問 お問合せ</u>                                 |  |  |
| ユーザー登録係                                                                                                    | 衣頼                                           |                  | 倫理委員会 ▶▶▶                                                |  |  |
| ※ユーザー情報を                                                                                                    | たカし、「送信」してください。                              |                  |                                                          |  |  |
| 氏名                                                                                                    | 氏名                                           |                  | メールアドレスは、職場で使用しているパソコンのもの                                |  |  |
| かな                                                                                                    | かな                                           |                  | を登録してください。                                               |  |  |
| メールアドレス                                                                                                    | メールアドレス 🗲                                    |                  |                                                          |  |  |
| 所属部局                                                                                                    | 研究機関名                                        |                  | こちらの項目には「研究機関名」を入力してください。                                |  |  |
| 所属分野等                                                                                                    | 所属分野、部局等                                     |                  | (e.g. 国立大学法人東北大学)                                        |  |  |
| 職名                                                                                                    | 職名                                           | L                |                                                          |  |  |
| 理由等                                                                                                    | ・中央括審査<br>・課題名 : ○○の△につい                     | ιτ <b>-</b>      | ※「中央一括審査」と対象課題名を入力してください。                                |  |  |
|                                                                                                    | ※事前にユーザー登録を依頼した委員会事                          | 務局などの情報をご記入ください。 | ~                                                        |  |  |
| 送信 キャンセ                                                                                                    | 41                                           |                  |                                                          |  |  |
|                                                                                                    |                                              |                  |                                                          |  |  |
| ユーザー登                                                                                                    | <b>ユーザー登録依頼</b> 入力が完了しましたら [送信] ボタンをクリックします。 |                  |                                                          |  |  |
| ユーザー登録の依頼を受け付けました。<br>戻る 次の「ユー<br>をクリック                                                                                                    |                                              |                  | -ザー登録の依頼を受け付けました。」画面の[戻る]ボタン<br>?すると、Webシステムのトップ画面に戻ります。 |  |  |

【3】登録メールアドレス宛に、通知サービスメールが届きます。 登録処理が完了したことをお知らせする、次のメールが届くまでお待ちください。

| 宛先     | 倫理審査申請システム < rinri-esct@proj.med.tohoku.ac.jp><br>【通知サービス】ユーザー登録依頼 |
|--------|--------------------------------------------------------------------|
| 00 00  | 様                                                                  |
| 以下のユーザ | 「一登録の依頼を受け付けました。                                                   |
| システム管理 | 者が登録処理を行いますので、しばらくお待ちください。                                         |
| なお、5日以 | 上回答がない場合は、研究協力係までご連絡ください。                                          |
| 【依頼日時】 |                                                                    |

- 【4】任意のパスワードを発行します。
  - ①ユーザー登録が完了すると「【通知サービス】ユーザー登録完了のお知らせ」メールが送信されます。 登録メールアドレス宛に届きましたら、【パスワード発行URL】をクリックして「パスワード再発行」 画面を開きます。

| 倫理審査申請システム <rinri-esct@proj.med.tohoku.ac.jp><br/>(通知サービス]ユーザー登録完了のお知らせ</rinri-esct@proj.med.tohoku.ac.jp>                                                                    |                                                            |
|----------------------------------------------------------------------------------------------------|------------------------------------------------------------|
| OO OO 様                                                                                                    |                                                            |
| 倫理審査申請システムへのユーザー登録を完了しました。<br>下記 URL にアクセスし、メールアドレスを入力、送信し、パスワードを作成して下さい。                                                                                                    | ※ユーザー登録時に発行された仮パス<br>ワードではログインできないため、<br>任意のパスワードの登録が必要です。 |
| 【パスワード発行 URL】<br>< <u>https://www.rinri.med.tohoku.ac.jp/esct_trial/reset_password.aspx</u> >><br>倫理審査申請システムトップページ<< <u>https://www.rinri.med.tohoku.ac.jp/esct_trial/</u> >> |                                                            |
| ※このメールは機械処理により送信されています。<br>このメールに返信することはできません。                                                                                                    |                                                            |

「必要です。

②ユーザー登録依頼画面で登録したメールアドレスを入力して、「送信]ボタンをクリックします。 次の「パスワード再発行の手続きのメールを送信しました。~」画面の[戻る]ボタンをクリック すると、Webシステムのトップ画面に戻ります。

| 東北大学大学院<br>医学系研究科                                                                  | 倫理審査申請システム                                           |                |
|------------------------------------------------------------------------------------|------------------------------------------------------|----------------|
| パスワード再発行                                                                           |                                                      |                |
| **登録メールアドレスを入力し、「送信」してください。<br>**折り返し、パスワード作成用のアドレスを送信いたしま<br>メールアドレス 登録メールアドレスを入力 | र्ड.                                                 |                |
| 送信 キャンセル                                                                           | パスワード再発行                                             |                |
|                                                                                    | パスワード再発行の手続きのメールを送信しま<br>メールのリンクからバスワード再発行を行って<br>戻る | ました。<br>てください。 |

## ③登録メールアドレス宛に「【通知サービス】パスワード再発行手続き」メールが届きますので、 URLから「パスワード設定」画面を開きます。

| 宛先                   | 倫理審査申請システム <rinri-esct@proj.med.tohoku.ac.jp><br/>【通知サービス】パスワード再発行手続き</rinri-esct@proj.med.tohoku.ac.jp> |
|----------------------|----------------------------------------------------------------------------------------------------|
| 00 00                | 様                                                                                                    |
| パスワード車               | <b>9発行の準備ができました。</b>                                                                                     |
| 以下のリング               | 7のページを開き、パスワードを設定してください。                                                                                 |
| << <u>https://wv</u> | ww.rinri.med.tohoku.ac.jp/esct_trial/set_password.aspx?USER_ID=00>>                                      |
| 倫理審査申請               | 青システムトップページ<< <u>https://www.rinri.med.tohoku.ac.jp/esct_trial/</u> >>                                   |
| ※このメール               | しは機械処理により送信されています。                                                                                       |
| このメール                | しに返信することはできません。                                                                                          |
|                      |                                                                                                    |

(1) 「パスワード設定」画面を開くと、「確認入力」欄に仮パスワードが表示されていますので、 削除します。

| パスワード設定       |        |
|---------------|--------|
| パスワード         |        |
| 確認入力 ●●●●●●●● | 削除します。 |
| 設定            |        |

(2) 任意のパスワードを入力して、[設定]ボタンをクリックします。

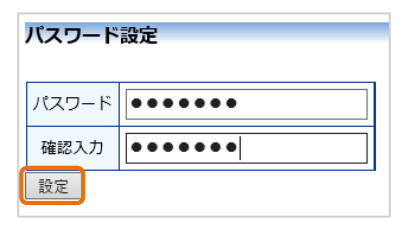

[設定]ボタンをクリックすると、Webシステムのトップ画面に戻ります。

## 【5】Webシステムにログインします。

https://www.rinri.med.tohoku.ac.jp/esct/

|   |                                                                                               | 申請システム                                                                                                    |    |
|---|-----------------------------------------------------------------------------------------------|----------------------------------------------------------------------------------------------------|----|
|   | 冷硬液 今日 まミ,フテ トログノン,                                                                           | 利用ガイド よくある質問 お問合せ ログアウト                                                                                                    |    |
|   |                                                                                               | 倫理委員会 ▶▶▶                                                                                                    |    |
|   | 東北大IDを使ってシステム<br>東北大IDをお持ちの方は必                                                                | にログインします。<br>ずこちらからログインしてください。                                                                                              |    |
| 1 | 登録メールアドレスを使っ<br>学外委員の方、東北大学以外の方)<br>東北大学所展で、上記「ロク<br>方)はこちらからログイン(<br>※システムへのユーザー登録           | てシステムにログインします。<br>外の所属の方はこちらからログインしてください。<br>ヴインJ ボタンからログインできない方(主として星陵地区以外に在籍している<br>してください。<br>緑を希望される方は <u>ごちら</u> から。。。 |    |
|   |                                                                                               | 7                                                                                                    |    |
| 2 | ログイン 🔸                                                                                        | ①[ログイン(星稜地区以外、東北大学以外の方)]をクリック                                                                                               | 7  |
|   | メールアドレス 登録メールアドレスを入力                                                                          |                                                                                                    |    |
|   | パスワード パスワードを入力<br>ログイン 戻る                                                                     | <ol> <li>②「ログイン」画面の「メールアドレス」欄と「パスワート<br/>欄に入力して、「ログイン」ボタンをクリックします。</li> </ol>                                               | Ľ٦ |
|   | <ul> <li>※パスワードを忘れた方は<u>こちら</u>から。。。</li> <li>※システムへのユーザー登録を希望される方は<u>こちら</u>から。。。</li> </ul> |                                                                                                    |    |
|   | Ļ                                                                                             |                                                                                                    |    |

③ 倫理審査申請システムのメインメニューが表示されたら、ログイン成功です。

| 東北大学 医学系                                                                                                    | <sup>大学院</sup> 倫理審査            | 申請シ      | ステム                                                | 4                                     | О                  | 東北大学病防             |
|----------------------------------------------------------------------------------------------------|--------------------------------|----------|----------------------------------------------------|---------------------------------------|--------------------|--------------------|
| רבאנ∕ר                                                                                                    |                                |          |                                                    | 利用ガイ                                  | <u>下 よくある質問 お問</u> | 合せ ログアウト           |
| メインメニュー                                                                                                    |                                |          |                                                    |                                       | 倫理委                | 員会●●●●             |
| <ul> <li>お知らせ・新着構</li> <li>過去の情報も表</li> <li>2018年08月17日</li> <li>2018年07月18日</li> <li>2017年04月25日</li> <li>2017年04月14日</li> <li>2016年03月10日</li> <li>2016年03月09日</li> </ul> | 99<br>⊤t3<br>                  |          | (続きあり)<br>. (続きあり)<br>きあり) す<br>(続きあり)<br>(続きあり) [ | 0) 表示<br>表示<br>表示<br>) 表示<br>表示<br>表示 |                    |                    |
| 〜<br>/ 公開中の倫理講習                                                                                                    | 会の動画                           |          |                                                    |                                       |                    |                    |
| 講習会名                                                                                                    | 動画名                            | 最低視聴時間   | 視聴状況                                               | 表示                                    |                    |                    |
| test2                                                                                                    | test1.mp4                      | 00:00:00 | 未完了                                                | 表示                                    |                    |                    |
| test2                                                                                                    | test_001.mp4                   | 00:02:00 | 未完了 [                                              | 表示                                    |                    |                    |
| 講習会登録テスト                                                                                                    | TEST第3回臨床研究法についての講習会(テスト用).mp4 | 00:00:00 | 未完了                                                | 表示                                    |                    |                    |
| <ul> <li>申請者用メニュー</li> <li>新規申請</li> <li>利用ガイド</li> <li>         大通メニュー 一<br/>倫理講習会が未受調<br/>マイページ<br/>ユーザー情報の編<br/>メールログ     </li> </ul>                                    | •<br>•<br>•<br>•<br>•<br>•     |          |                                                    |                                       |                    |                    |
|                                                                                                    | P9F                            |          |                                                    | _                                     |                    | Get ADOBE" READER" |
|                                                                                                    | 登録したユーザー氏名が                    | 表示され     | ιます。                                               |                                       |                    |                    |